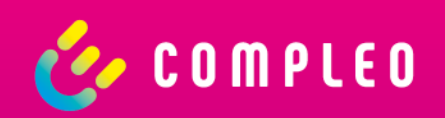

# Compleo eCONFIG

**Bedienungsanleitung** 

#### Allgemein

Die App vereinfacht Installateuren den Installationsprozess einer eBOX smart, professional oder touch (Generation 3).

#### Highlights

- Starke Partner: Der perfekte Begleiter für Installateure
- Einfache Handhabung: Bequemer Einrichtungs- und Konfigurationsprozess
- Verschiedene Use Cases: Use Cases für B2B und B2C verfügbar
- Kostenlos verfügbar: Erhältlich im Apple App Store & Google Play Store

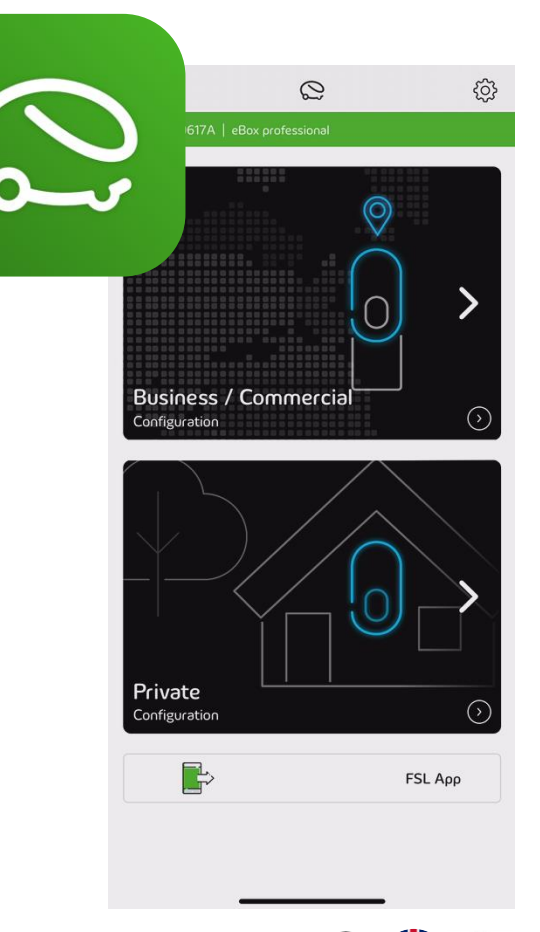

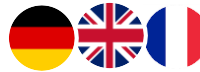

#### Installationsvorgang

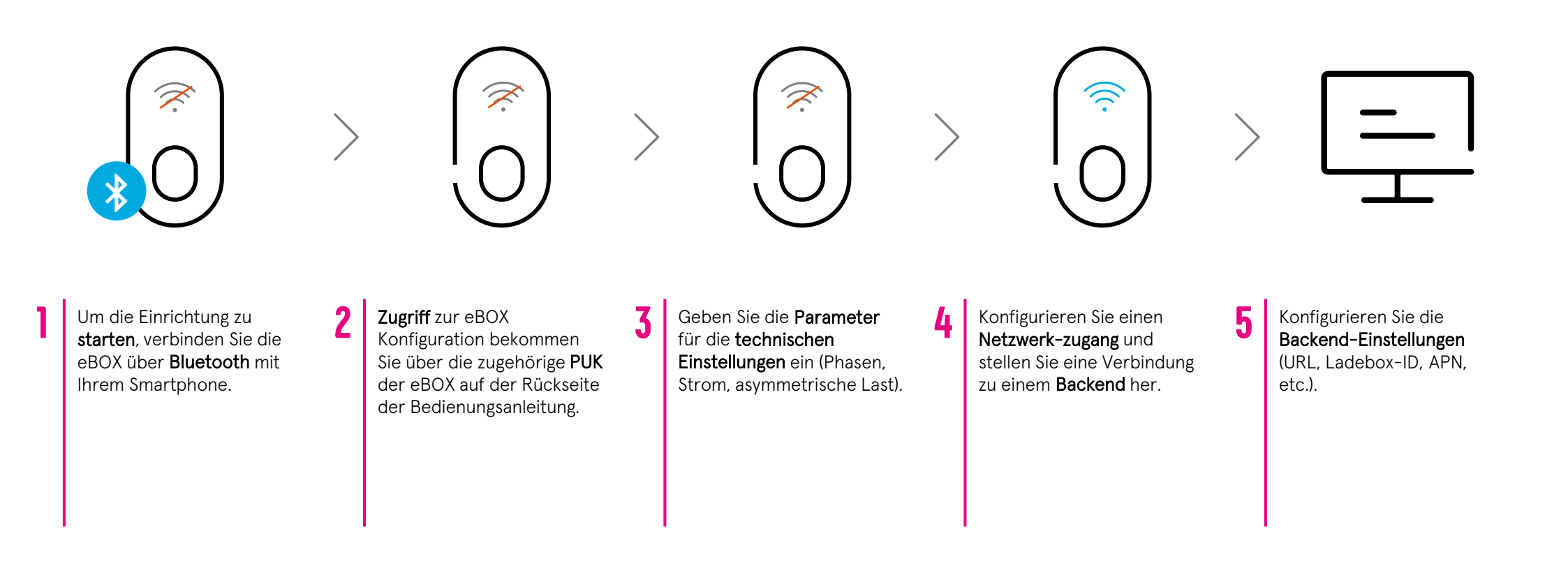

Bitte stellen Sie sicher, dass mindestens die Firmware-Version 1.1 auf der eBOX installiert ist, um OCPP-

Parameter zu konfigurieren.

#### Einrichtung

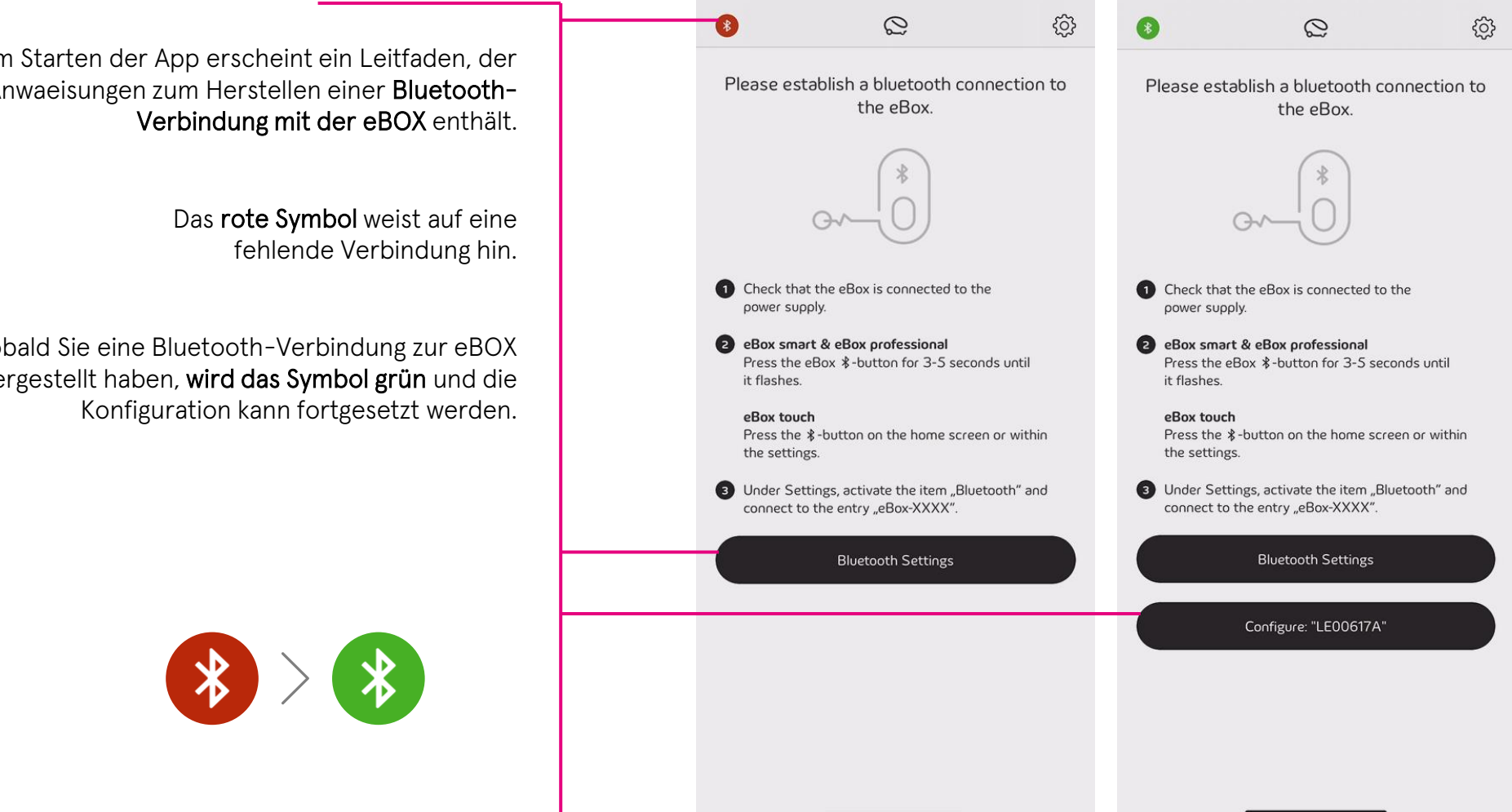

Beim Starten der App erscheint ein Leitfaden, der Anwaeisungen zum Herstellen einer Bluetooth-

Sobald Sie eine Bluetooth-Verbindung zur eBOX hergestellt haben, wird das Symbol grün und die

#### Zugang zur Compleo eBOX erhalten

 $\diamond$ 

123

 $\bigcirc$ 

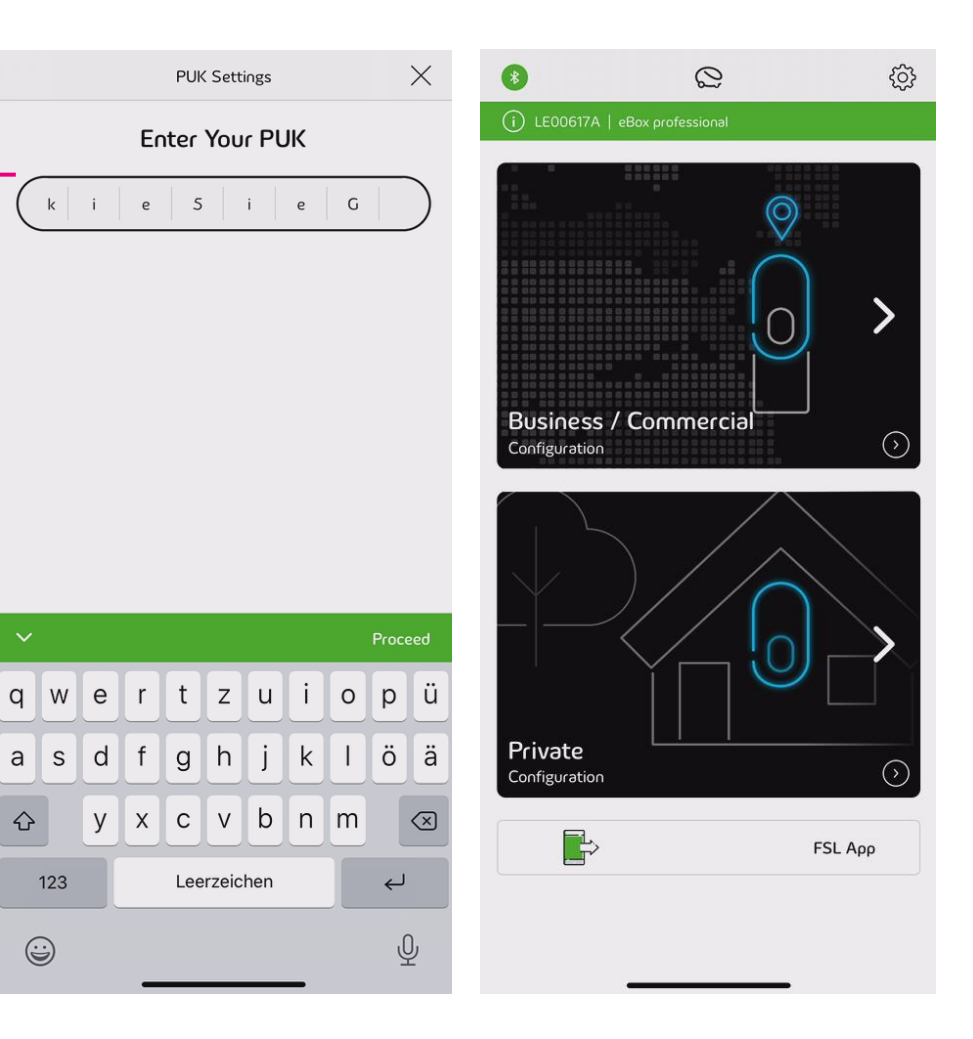

Der PUK befindet sich auf der Rückseite der Bedienungsanleitung, die mit der eBOX geliefert wurde.

Nachdem die eBOX erfolgreich freigeschaltet wurde, können Sie als Installateur zwischen einer gewerblichen oder privaten Installation wählen.

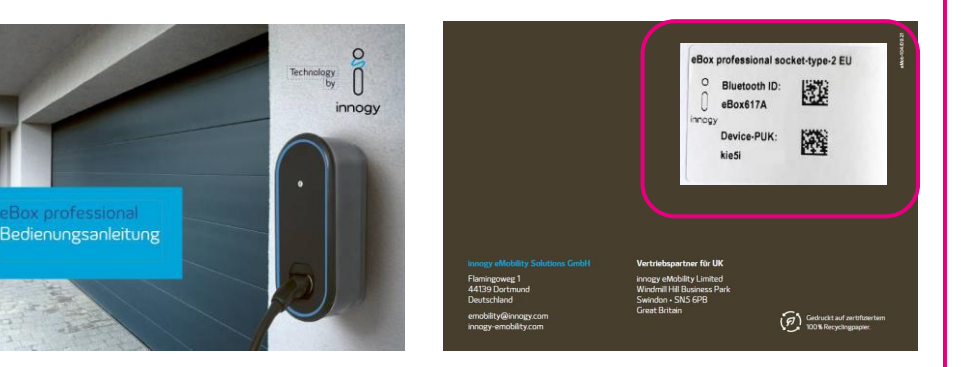

#### **Technische Konfiguration**

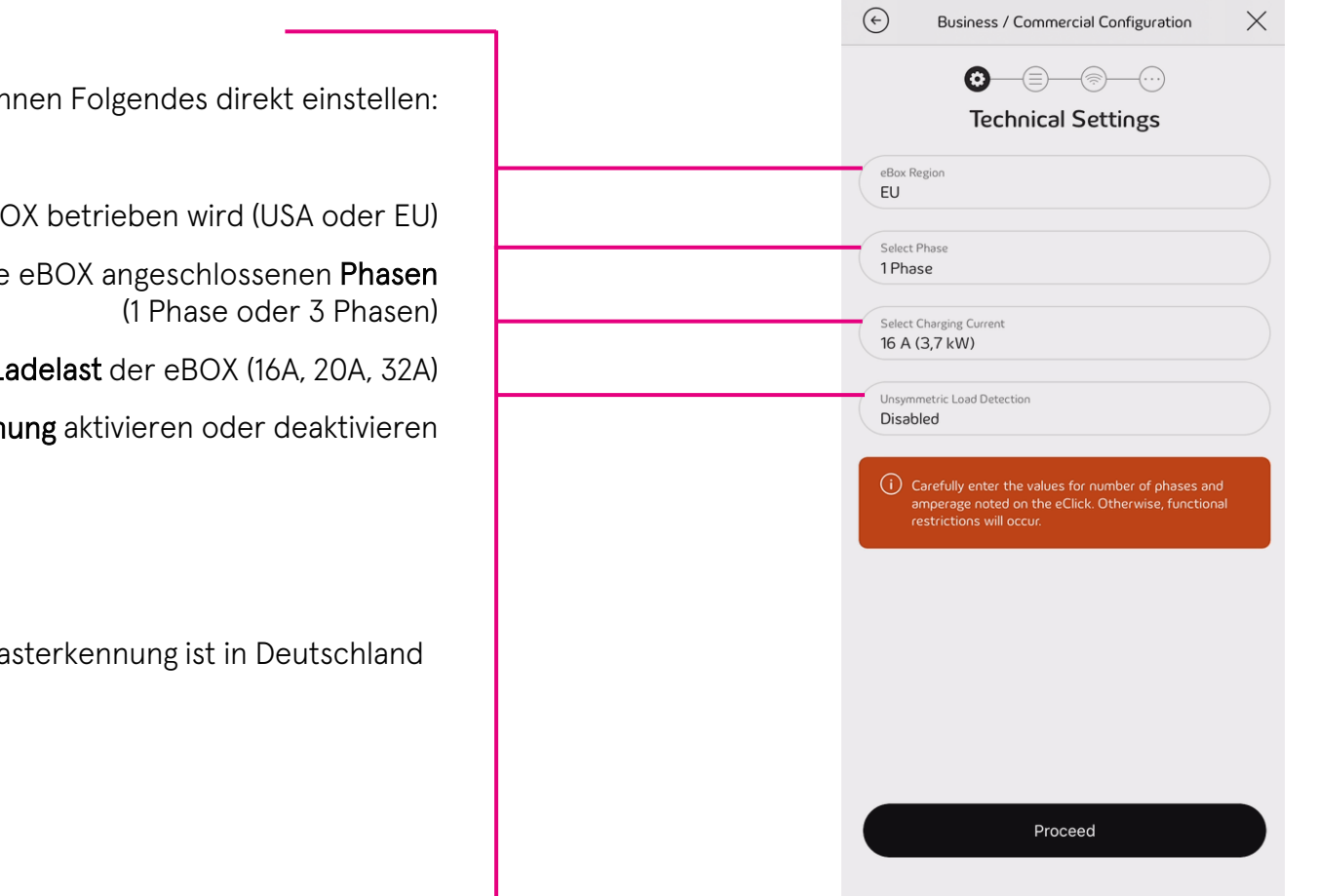

Sie als Installateur können Folgendes direkt einstellen:

**Region**, in der die eBOX betrieben wird (USA oder EU)

Anzahl der an die eBOX angeschlossenen Phasen

Verfügbare Ladelast der eBOX (16A, 20A, 32A)

Asymmetrische Lasterkennung aktivieren oder deaktivieren

Die asymmetrische Lasterkennung ist in Deutschland vorgeschrieben.

#### **Netzwerk & Backend-Verbindung**

Bei der Inbetriebnahme können Sie als Installateur zwischen einer Verbindung mit **eOperate** oder einem **Drittanbieter-Backend (B2B)** wählen.

Eine Verbindung kann über **WiFi**, **LAN** oder **SIM** hergestellt werden.

Die **SIM-Karte** muss installiert und aktiviert werden.

Dies kann während der Installation oder bereits vorab während der Produktion für Kunden mit entsprechenden Vereinbarungen geschehen.

| ( Business / Commercial Configuration | $\times$ $($ | Business / Con                    | nmercial Configuration | <                                                                                                    |                                                                                                    |
|---------------------------------------|--------------|-----------------------------------|------------------------|----------------------------------------------------------------------------------------------------|----------------------------------------------------------------------------------------------------|
| Image: Select a backend connection    |              | Select Network<br>Connection Type |                        | <ul> <li>But</li> <li>Control</li> <li>Control</li> <li>E.O.</li> </ul>                                                                | siness / Commercial Configuration × OOOOOOOOOOOO Select WLAN N-Corp >                                                                          |
| eOperate<br>3rd Party Backend         | »)<br>»)     | (((•                              | WLAN                   | (\$\overline\$, MG           (\$\overline\$, WL           (\$\overline\$, WL           (\$\overline\$, WL           (\$\overline\$, WL | BILE_ACCESS ><br>AN_GLOBAL_ACCESS ><br>AN_GLOBAL_ACCESS ><br>Business / Commercial Configuration X<br>LAN Settings                             |
|                                       | G            | ×                                 | LAN                    | E.O                                                                                                    | DHCP         Manually           PAsterne<br>(10:0:0:01)         Image: Compared and Configuration           Commercial Configuration         X |
|                                       | <            | ١                                 | SIM-Card               | <b>—</b>                                                                                                    | SIM-Card Activate                                                                                                    |
|                                       |              | $\bigtriangledown$                | No Network Connection  |                                                                                                    |                                                                                                    |
|                                       |              |                                   |                        |                                                                                                    |                                                                                                    |

## Übersicht Backend-Verbindung

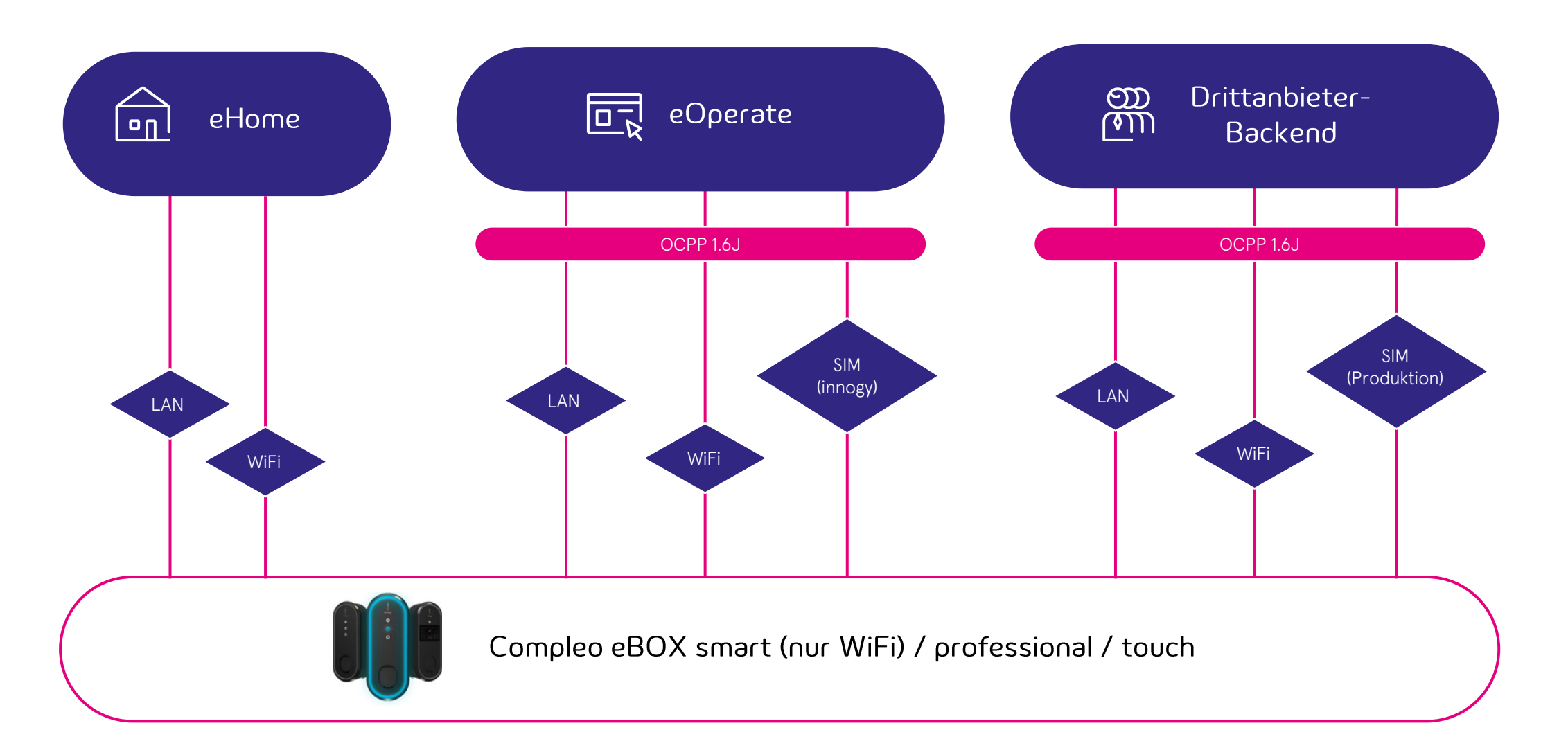

Compleo

### **Backend Konfiguration**

| <ul> <li>Business / Commercial Configuration</li> <li></li></ul> | Business / Commercial Configuration     X       Image: Commercial Configuration     Image: Commercial Configuration | Business / Commercial Configuration       Last Stage |
|------------------------------------------------------------------|----------------------------------------------------------------------------------------------------|------------------------------------------------------|
| The eBox is connected to the<br>SIM-Card                         | Enter the backend URL                                                                                               | Establishing Backend Connection                      |
|                                                                  | Chargebox Identity (optional)<br>BE109<br>Username (optional)<br>LE00617A                                           | The eBox has been configured successfully            |
|                                                                  | Password (optional) APN Name (optional)                                                                             |                                                      |
|                                                                  | APN User (optional)<br>user<br>APN Password (optional)                                                              |                                                      |
| Configure backend                                                | Proceed                                                                                                    | Finish                                               |

Wenn eine **gültige Netzwerkverbindung** hergestellt ist, können Sie mit den **Backend-Einstellungen** fortfahren.

Als wichtigstes Feld muss die **Backend-URL** bei der Installation ausgefüllt werden.

Wenn Sie fortfahren, wird die **Backend-Verbindung** validiert.

Ein **grüner Bildschirm** mit dem "rollenden e" weist auf eine erfolgreiche Konfiguration hin. Die eBOX wird automatisch neu starten und die Änderungen übernehmen.

#### Neu verbinden und validieren

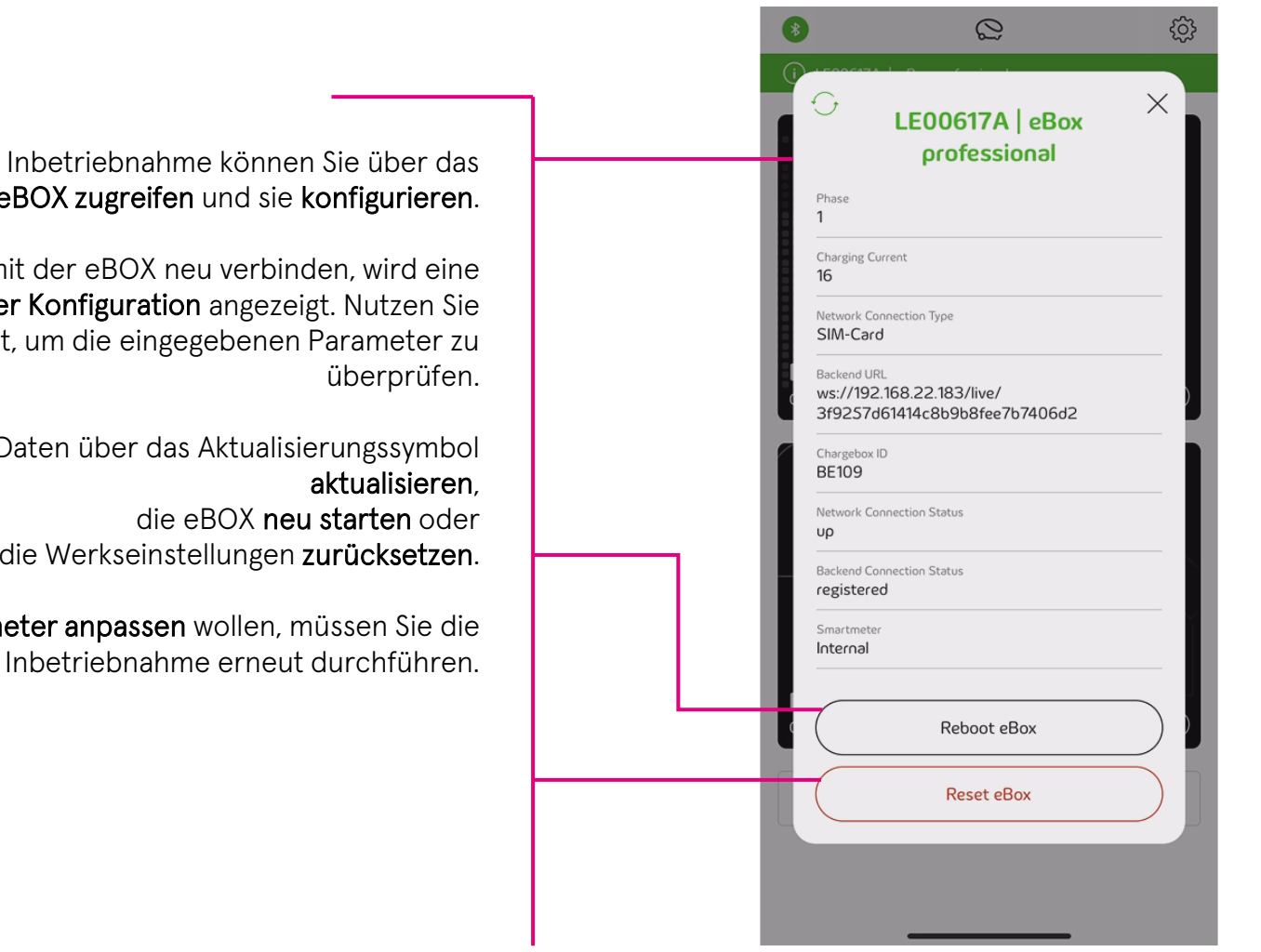

Nach erfolgreicher Inbetriebnahme können Sie über das Backend-Portal auf die eBOX zugreifen und sie konfigurieren.

Wenn Sie sich mit der eBOX neu verbinden, wird eine Zusammenfassung der Konfiguration angezeigt. Nutzen Sie diese Ansicht, um die eingegebenen Parameter zu

Sie können die Daten über das Aktualisierungssymbol sie auf die Werkseinstellungen zurücksetzen.

Wenn Sie Parameter anpassen wollen, müssen Sie die Inbetriebnahme erneut durchführen.

03/2022 Document Center:

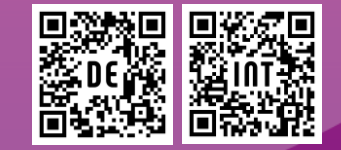

Compleo Charging Technologies GmbH Oberste-Wilms-Straße 15a D-44309 Dortmund www.compleo-cs.com

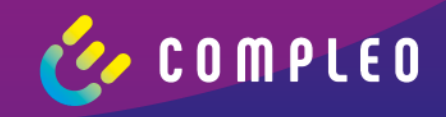